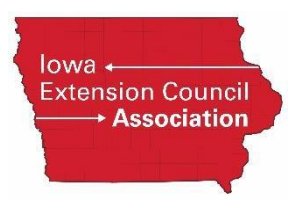

## **Guide to Using Rescreen Manager**

Rescreen Manager is designed to display employees and volunteers who need to be rescreened in Enterprise Advantage.

Below is a sample screen print of what the Rescreen Manager will look like in Enterprise Advantage.

| â | 0                      |   | Filter                                                                                                    | Results        |                           |                        |             |  |
|---|------------------------|---|----------------------------------------------------------------------------------------------------|----------------|---------------------------|------------------------|-------------|--|
| ٠ | Home                   | , | C                                                                                                    | Search Res     | sults                     |                        |             |  |
| ÷ | Direct Advantage       |   | All fully displayed personally identifiable information is customer provided or is masked based on custom configuration settings. |                |                           |                        |             |  |
|   | Employment Screening   |   | All ID                                                                                                    |                |                           | Social Security Number |             |  |
|   |                        |   | 685713                                                                                                    | 8 Rescreen Now | DISABLED PACKAGE, TESTING | 123-12-3123            | 11/Apr/2017 |  |
| ► | New Order              |   | 1-1 of 1                                                                                                    |                |                           |                        |             |  |
| Þ | Process Batch          |   | Action: Please se                                                                                                    | alect          | •                         |                        |             |  |
| ► | Search Orders          |   | Action. Fieldade at                                                                                                    | 51001          |                           |                        |             |  |
| ► | Rescreening Management |   | L                                                                                                    |                |                           |                        |             |  |
| ► | View Batches           |   |                                                                                                    |                |                           |                        |             |  |
| ÷ | Administration         |   |                                                                                                    |                |                           |                        |             |  |
| ٠ | Help                   | , |                                                                                                    |                |                           |                        |             |  |
| ٠ | Reports                |   |                                                                                                    |                |                           |                        |             |  |

When the Rescreen Management link is clicked in Enterprise Advantage, the requester will be given a search screen where they can enter specific criteria related to individual applicants, or they leave the applicant information blank and search for all orders that need to be rescreened within a certain time frame.

| <b>a</b> 0                                                                                                    | Filter                                                                                                    |                              |  |  |  |  |  |
|----------------------------------------------------------------------------------------------------|----------------------------------------------------------------------------------------------------|------------------------------|--|--|--|--|--|
| € Home                                                                                                    | 💋 Search Criteria                                                                                                    |                              |  |  |  |  |  |
| • Direct Advantage                                                                                                    | All fully displayed personally identifiable information is customer provided or is masked based on custom configuration settings. |                              |  |  |  |  |  |
| Employment Screening     New Order     Process Batch     Search Orders     Rescreening Management     View Batches     Administration | Escarch Criteria Last Name First Name Social Security Number Order ID Customer Defined Field Status From                          |                              |  |  |  |  |  |
|                                                                                                    | То                                                                                                    | 10/May/2017 to (DD/MMM/YYYY) |  |  |  |  |  |
| • Reports                                                                                                    | Search                                                                                                    | Reset                        |  |  |  |  |  |

All searches that meet their criteria will appear on the screen. At this point the requester will have three options: 1) they can select the applicants to rescreen, 2) they can delay screening selected applicants, or 3) they can delete applicants from the listing.

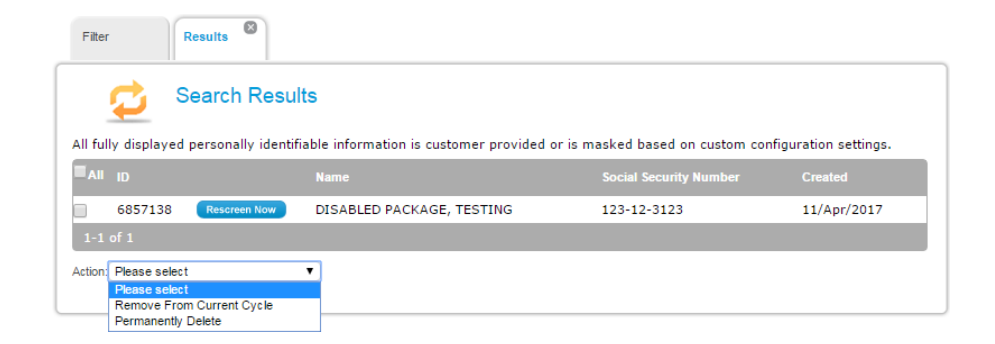

- 1. To place a new background check order, they would click on the box next to the employee or volunteer and click on the *Rescreen Now* button. This will take the requester to the Order Entry screen where they can update the employee's personal information, and select a package to order.
- 2. The *Remove From Current Cycle* option under Actions removes the employee or volunteer from the current rescreen cycle. The employee will appear on the next cycle.
- 3. The *Permanently Delete* option allows the requester to remove the selected employees or volunteers permanently from rescreen manager. Typically, this option is selected if the employee no longer works for the company or the volunteer has retired from their service.